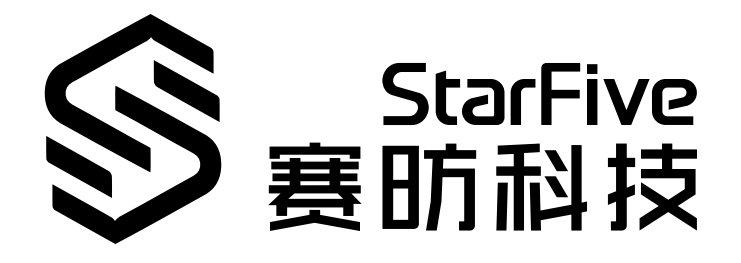

# 使用昉·星光单板计算机的 IIC读取SHTC3数据

应用说明 版本: 1.1 日期: 2022/01/12 Doc ID: VisionFive-ANCH-002-1.1 版本: 1.0

### 法律声明

阅读本文件前的重要法律告知。

#### 版权注释

版权 © 上海赛昉科技有限公司, 2018--2022。版权所有。

本文档中的说明均基于"视为正确"提供,可能包含部分错误。内容可能因产品开发而定期更 新或修订。上海赛昉科技有限公司(以下简称"赛昉科技")保留对本协议中的任何内容进行 更改的权利, 恕不另行通知。

赛昉科技明确否认任何形式的担保、解释和条件,无论是明示的还是默示的,包括但不限于 适销性、特定用途适用性和非侵权的担保或条件。

赛昉科技无需承担因应用或使用任何产品或电路而产生的任何责任,并明确表示无需承担任 何及所有连带责任,包括但不限于间接、偶然、特殊、惩戒性或由此造成的损害。

本文件中的所有材料受版权保护,为赛昉科技所有。不得以任何方式修改、编辑或断章取义 本文件中的说明,本文件或其任何部分仅限用于内部使用或教育培训。使用文件中包含的说 明,所产生的风险由您自行承担。赛昉科技授权复制本文件,前提是您保留原始材料中包含 的所有版权声明和其他相关声明,并严格遵守此类条款。本版权许可不构成对产品或服务的 许可。

#### 联系我们:

地址: 浦东新区盛夏路61弄张润大厦2号楼502, 上海市, 201203, 中国

- 网站: <u>http://www.starfivetech.com</u>
- 邮箱: <u>sales@starfivetech.com</u>(销售) <u>support@starfivetech.com</u>(支持)

前言

关于本指南和技术支持信息。

#### 关于本手册

本应用说明提供使用通过利用昉·星光单板计算机的IIC总线,运行示例程序,以读取SHTC3数据的步骤。

### 修订历史

表 0-1 修订历史

| 版本   | 发布说明       | 修订                                |
|------|------------|-----------------------------------|
| V1.0 | 2021/12/15 | 首次发布。                             |
| V1.1 | 2022/01/12 | •新增了 <user_name>字段说明。</user_name> |
|      |            | •将演示文件名更新为test-shtc3.c。           |

### 注释和注意事项

本指南中可能会出现以下注释和注意事项:

- *i* 提示: 建议如何在某个主题或步骤中应用信息。
  - / 注:

解释某个特例或阐释某个重要的点。

- **重要:** 指出与某个主题或步骤有关的重要信息。
- 警告:

表明某个操作或步骤可能会导致数据丢失、安全问题或性能问题。

・
 警告:

表明某个操作或步骤可能导致物理伤害或硬件损坏。

# 目录

| 表格清单        | 5         |
|-------------|-----------|
| 插图清单        |           |
| 法律声明        | ii        |
| 前言          | iii       |
| 1. 介绍       | 7         |
| 2. 准备       |           |
| 2.1. 准备硬件   |           |
| 2.1.1. 连接硬件 |           |
| 2.2. 准备软件   | <u>10</u> |
| 3. 执行演示代码   |           |
|             |           |

### 表格清单

| 表 0-1 | 1 修订历史                            | iii |
|-------|-----------------------------------|-----|
| 表 2-2 | 1 硬件准备                            | .8  |
| 表 2-2 | 2 将Sense Hat (B)连接到40-Pin Header上 | .9  |

# 插图清单

| 图 2-1 将Sense Hat (B)连接到40-Pin Header | ·上9  |
|--------------------------------------|------|
| 图 2-2 将Sense Hat (B)连接到40-Pin Header | ·上10 |
| 图 3-1 示例输出                           |      |

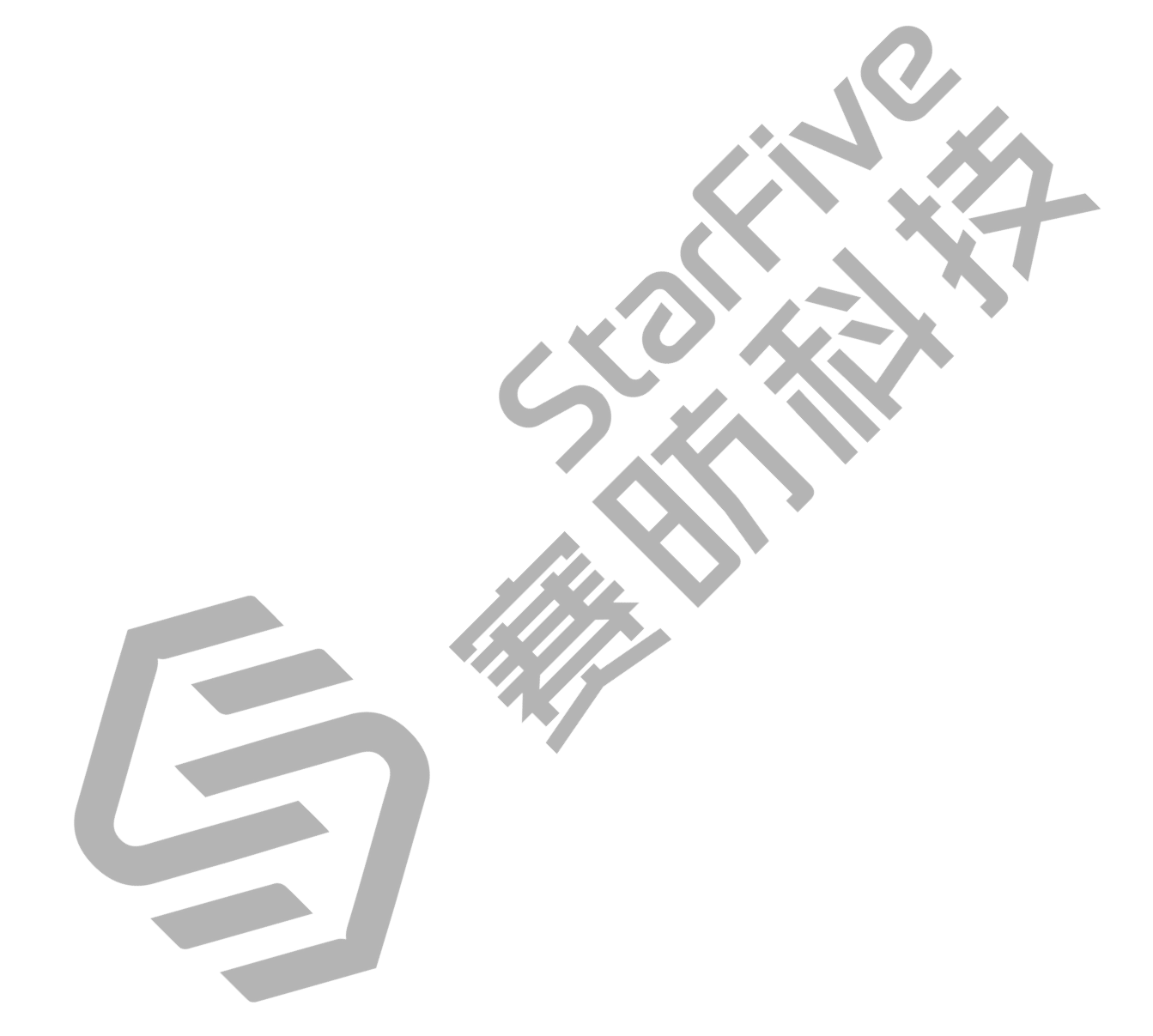

## 1. 介绍

本应用说明提供使用通过利用昉·星光单板计算机的IIC总线,运行示例程序,以读取SHTC3数据的步骤。

### 2. 准备

在执行演示代码之前,请确保您已准备好以下设备:

### 2.1. 准备硬件

在执行演示程序前,请务必准备以下硬件:

#### 表 2-1 硬件准备

| 类型   | M/O* | 项目                   | 注释                  |
|------|------|----------------------|---------------------|
| 通用   | Μ    | 赛昉科技 单板计算机           | 可使用以下单板计算机:         |
|      |      |                      | ・星光板                |
|      |      |                      | • 昉·星光单板计算机         |
| 通用   | Μ    | •容量不低于32 GB的Micro-SD | 上述项目用于将Fedora OS烧录到 |
|      |      | *                    | Micro-SD上。          |
|      |      | • Micro-SD卡读卡器       |                     |
|      |      | •计算机(PC/Mac/Linux)   |                     |
|      |      | ●USB转串口转换器(3.3 V 1/  |                     |
|      |      | O)                   |                     |
|      |      | •网线                  |                     |
|      |      | ・电源适配器(5 V/3 A)      |                     |
|      |      | ・USB Type-C数据线       |                     |
| I2C演 | М    | • Sense Hat (B)      | -                   |
| 亦    |      | •杜邦线                 |                     |

之 注:

\*: M: 必须。O: 可选

### 2.1.1. 连接硬件

以下图表描述了如何将Sense HAT连接到40-Pin Header上:

#### 表 2-2 将Sense Hat (B)连接到40-Pin Header上

|               | 40-Pin GPIO Header |                  |  |  |
|---------------|--------------------|------------------|--|--|
| Sense HAT (B) | 引脚序号               | 引脚名              |  |  |
| 3V3           | 1                  | 3.3V Power       |  |  |
| GND           | 9                  | GND              |  |  |
| SDA           | 3                  | GPIO48 (I2C SDA) |  |  |
| SCL           | 5                  | GPIO47 (I2C SCL) |  |  |

图 2-1 将Sense Hat (B)连接到40-Pin Header上

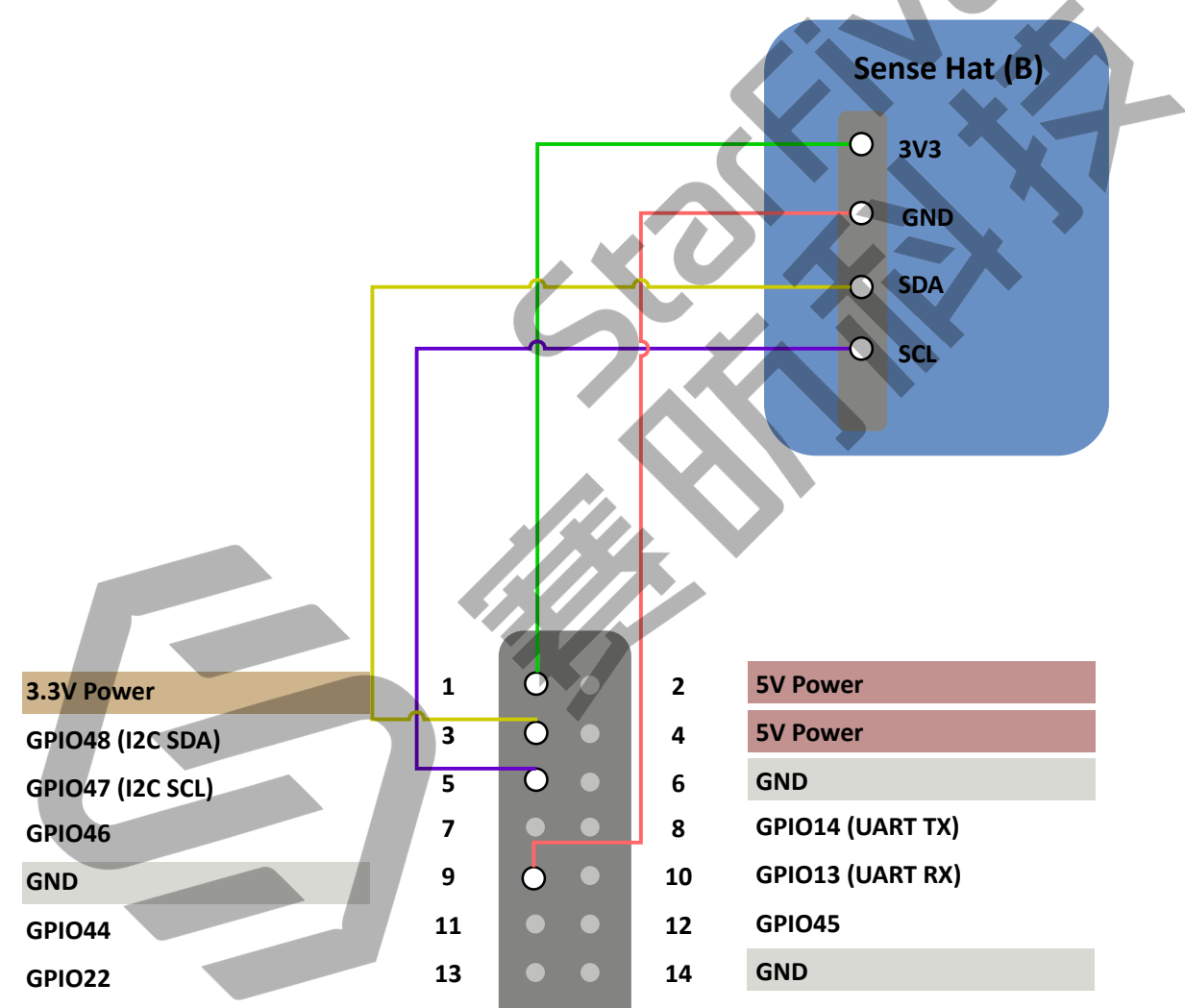

#### 图 2-2 将Sense Hat (B)连接到40-Pin Header上

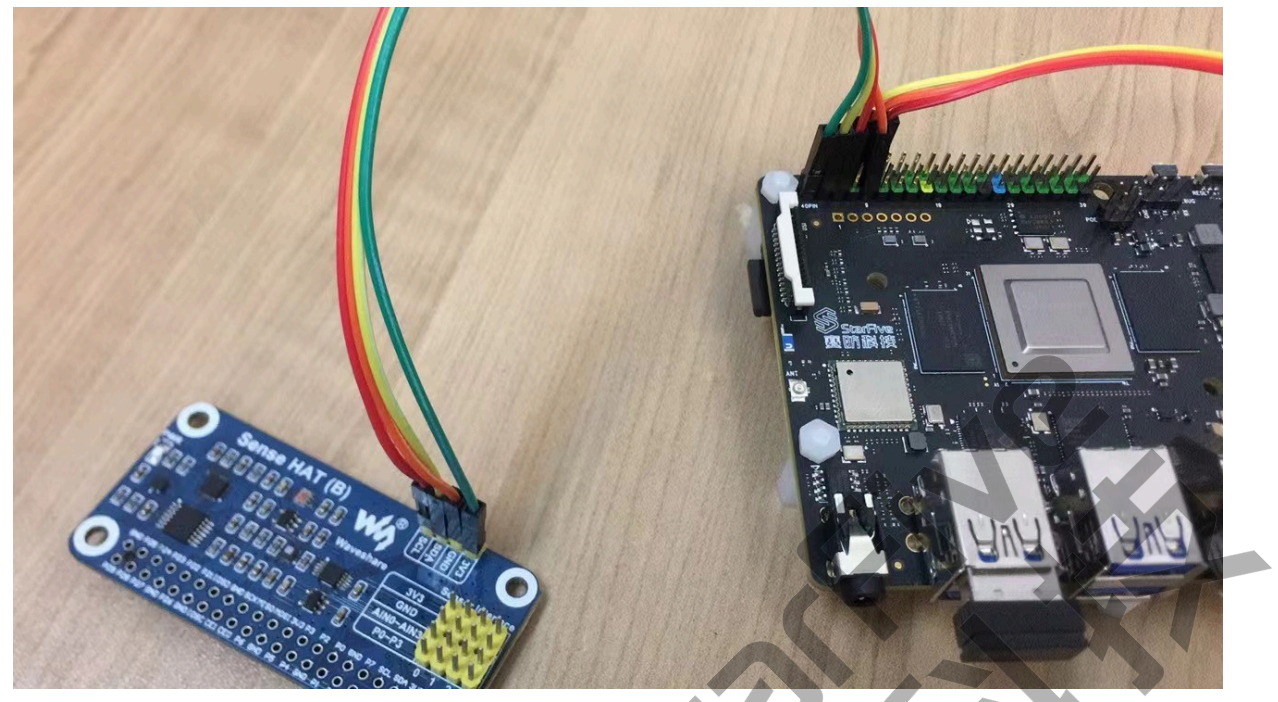

### 2.2. 准备软件

确认按照以下步骤进行操作:

- 将Fedora OS烧录到Micro SD卡中,并按照《赛昉科技40-Pin GPIO Header用户手册》中的"准备软件"部分编译和替换dtb文件。
- 按照《赛昉科技40-Pin GPIO Header用户指南》中"配置dts文件"部分配置dts文件。

### 3. 执行演示代码

执行以下操作,以运行演示代码:

1. 将以下源代码保存为test-shtc3.c ,并复制到Ubuntu下所需的路径:

```
#include <stdio.h>
#include <math.h>
#include <unistd.h>
#include <stdlib.h>
#include <stdint.h>
#include <getopt.h>
#include <fcntl.h>
#include <sys/ioctl.h>
#include <linux/types.h>
#include <linux/i2c.h>
#include <linux/i2c-dev.h>
//i2c address
#define SHTC3_I2C_ADDRESS
                               0x70
                         "/dev/i2c-1
#define I2C DEVICE
//Commands
#define SHTC3 WakeUp
                                      0x3517
#define SHTC3 Sleep
                                      0xB098
                                     0x7CA2
#define <u>SHTC3_NM_CE_ReadTH</u>
#define SHTC3 NM CE ReadRH
                                      0x5C24
#define SHTC3_NM_CD_ReadTH
                                      0x7866
#define SHTC3_NM_CD_ReadRH
                                      0x58E0
#define SHTC3_LM_CE_ReadTH
                                      0x6458
#define SHTC3 LM CE ReadRH
                                      0x44DE
#define SHTC3_LM_CD_ReadTH
                                     0x609C
#define SHTC3_LM_CD_ReadRH
                                     0x401A
#define SHTC3 Software RES
                                      0x401A
#define SHTC3_ID
                                     0xEFC8
#define CRC POLYNOMIAL
                                     0x131 // P(x) = x^8 + x^5 + x^4 + 1
 = 100110001
float TH Value, RH Value;
char checksum;
int fd;
char SDA = 8;
char SCL = 9;
char SHTC3_CheckCrc(char data[], unsigned char len, unsigned char
 checksum)
```

```
unsigned char bit; // bit mask
  unsigned char crc = 0xFF; // calculated checksum
  unsigned char byteCtr; // byte counter
  // calculates 8-Bit checksum with given polynomial
  for(byteCtr = 0; byteCtr < len; byteCtr++) {</pre>
    crc ^= (data[byteCtr]);
    for(bit = 8; bit > 0; --bit) {
      if(crc & 0x80) {
        crc = (crc << 1) ^ CRC_POLYNOMIAL;</pre>
      } else {
       crc = (crc << 1);
      }
    }
  }
  // verify checksum
  if(crc != checksum) {
    return 1;
                                     //Error
  } else {
    return 0;
                                      /No error
  }
}
void SHTC3_WriteCommand(unsigned short cmd)
{
    char buf[] = { (cmd>>8) , cmd};
write(fd,buf,2);
}
void SHTC3_WAKEUP()
{
    SHTC3_WriteCommand(SHTC3_WakeUp);
                                                         // Write wake_up
 command
    usleep(300);
                                           //Delay 300us
void SHTC3 SLEEP()
 // bcm2835_i2c_begin();
    SHTC3_WriteCommand(SHTC3_Sleep);
                                                             // Write
 sleep command
}
void SHTC_SOFT_RESET()
{
    SHTC3_WriteCommand(SHTC3_Software_RES);
                                                              // Write
reset command
                                                  //Delay 300us
    usleep(300);
}
```

```
void SHTC3_Read_DATA()
{
    unsigned short TH_DATA, RH_DATA;
    char buf[3];
   SHTC3 WriteCommand(SHTC3 NM CD ReadTH);
                                                             //Read
 temperature first, clock stretching disabled (polling)
    usleep(20000);
    read(fd, buf, 3);
   checksum=buf[2];
   if(!SHTC3_CheckCrc(buf,2,checksum))
        TH_DATA=(buf[0]<<8|buf[1]);
                                                               //Read
    SHTC3_WriteCommand(SHTC3_NM_CD_ReadRH);
 temperature first, clock stretching disabled (polling)
    usleep(20000);
    read(fd, buf, 3);
    checksum=buf[2];
    if(!SHTC3_CheckCrc(buf,2,checksum)
        RH DATA=(buf[0]<<8|buf[1]);</pre>
    TH_Value=175 * (float)TH_DATA / 65536.0f -
                                                45.0f;
                                                               //Calculate
 temperature value
    RH_Value=100 * (float)RH_DATA / 65536.0f;
                                                             //Calculate
humidity value
}
int main()
    printf("\n SHTC3 Sensor Test Program ...\n");
 fd = open(I2C_DEVICE, O_RDWR);
 if(fd < 0)
 printf("Fail to open i2c device\r\n");
  return -1;
 else
 {
 printf("Fopen : %s\r\n", I2C_DEVICE);
 }
 if(ioctl(fd, I2C_SLAVE, SHTC3_I2C_ADDRESS) < 0)</pre>
 ł
 printf("I2C: Failed to connect to the device\n");
 return -1;
 }
```

```
SHTC_SOFT_RESET();
```

```
while (1)
{
    SHTC3_Read_DATA();
    SHTC3_SLEEP();
    SHTC3_WAKEUP();

    printf("Temperature = %6.2f°C , Humidity = %6.2f%% \r\n",
    TH_Value, RH_Value);
    }
    return 0;
}
```

2. (可选)安装编译工具。以下是安装示例:

```
sudo apt-get install gcc-riscv64-linux-gnu
```

### 🚺 注:

- •如已安装该工具,则可跳过此步。
- •安装完成后,运行以下命令检查版本是否已更新:linus@star-five\$ riscv64-linux-gnu-gcc -v。以下是示例输出:

图 3-1 示例输出

```
Thread model: posix
gcc version 9.3.0 (Ubuntu 9.3.0-17ubuntu1~20.04)
```

3. 执行以下命令进行编译:

```
riscv64-linux-gnu-gcc -o test-shtc3 test-shtc3.c
```

结果:

- •系统将在同一目录生成名为test-shtc3的文件。
- •如在输出中显示UCB RISC-V,则表示在RISC-V平台上运行的可执行代码已成功生成:

```
Riscv@starfive:~/work/app/iic$ file test-shtc3
test-shtc3: ELF 64-bit LSB executable, UCB
RISC-V, version 1 (SYSV), dynamically linked,
interpreter /lib/ld-linux-riscv64-lp64d.so.1, for GNU/Linux
4.15.0, BuildID[sha1]=560aeb713ece667ab5f3a5f0dcbd75a149216e6f,
not strippe
```

4. 在Ubuntu环境中执行以下操作,通过以太网,将test-shtc3文件中的可执行代码上传 到单板计算机上:

rsync ./test-shtc3 <User\_Name>@<Board\_IP\_Address>:/home/riscv

信息:

• <User\_Name>: 开发板的用户名。例如: riscv。

• <Board\_IP\_Address>: 开发板的IP地址。例如: 192.168.92.133。

示例:

rsync ./test-shtc3 riscv@192.168.92.133:/home/riscv

5. 执行以下命令,以在昉·星光单板计算机上运行代码:

./test-shtc3Copy

现在,我们已经成功读取了温度和湿度数据。

#### 结果:

如输出以下结果,则表示执行成功:

[root@fedora-starfive test]# ./test-shtc3

SHTC3 Sensor Test Program ...

| Fopen : /dev | /i2 | 2c-1    |   |          |   | XO     |
|--------------|-----|---------|---|----------|---|--------|
| Temperature  | =   | -7.30°C | , | Humidity | = | 21.28% |
| Temperature  | =   | 25.74°C | , | Humidity | - | 21.26% |
| Temperature  | =   | 25.72°C | , | Humidity | = | 21.24% |
| Temperature  | =   | 25.74°C | , | Humidity | = | 21.24% |
| Temperature  | =   | 25.75°C | , | Humidity | = | 21.21% |
| Temperature  | =   | 25.75°C | , | Humidity | = | 21.21% |
| Temperature  | =   | 25.77°C | , | Humidity | = | 21.19% |
| Temperature  | =   | 25.76°C | , | Humidity | = | 21.18% |
| Temperature  | =   | 25.76°C | , | Humidity | = | 21.15% |
| Temperature  | =   | 25.77°C | , | Humidity | = | 21.15% |
| Temperature  | =   | 25.74°C | , | Humidity | = | 21.12% |
| Temperature  | =   | 25.76°C | , | Humidity | = | 21.12% |
| Temperature  | =   | 25.75°C | x | Humidity | = | 21.09% |
| Temperature  | =   | 25.78°C | , | Humidity | = | 21.09% |
| Temperature  | =   | 25.75°C | , | Humidity | = | 21.08% |
| Temperature  | =   | 25.81°C | , | Humidity | = | 21.09% |
| Temperature  | =   | 25.76°C | , | Humidity | = | 21.05% |
| Temperature  | =   | 25.77°C | , | Humidity | = | 21.03% |
| Temperature  | =   | 25.76°C | , | Humidity | = | 21.03% |
| Temperature  | =   | 25.78°C | , | Humidity | = | 21.02% |
| Temperature  | =   | 25.77°C | , | Humidity | = | 21.01% |
| Temperature  | =   | 25.75°C | , | Humidity | = | 20.98% |
| Temperature  | =   | 25.78°C | , | Humidity | = | 20.99% |
| Temperature  | =   | 25.75°C | , | Humidity | = | 20.96% |
| Temperature  | =   | 25.78°C | , | Humidity | = | 20.95% |